# <u>ダウンロード手順</u> iPhone(ios)の場合

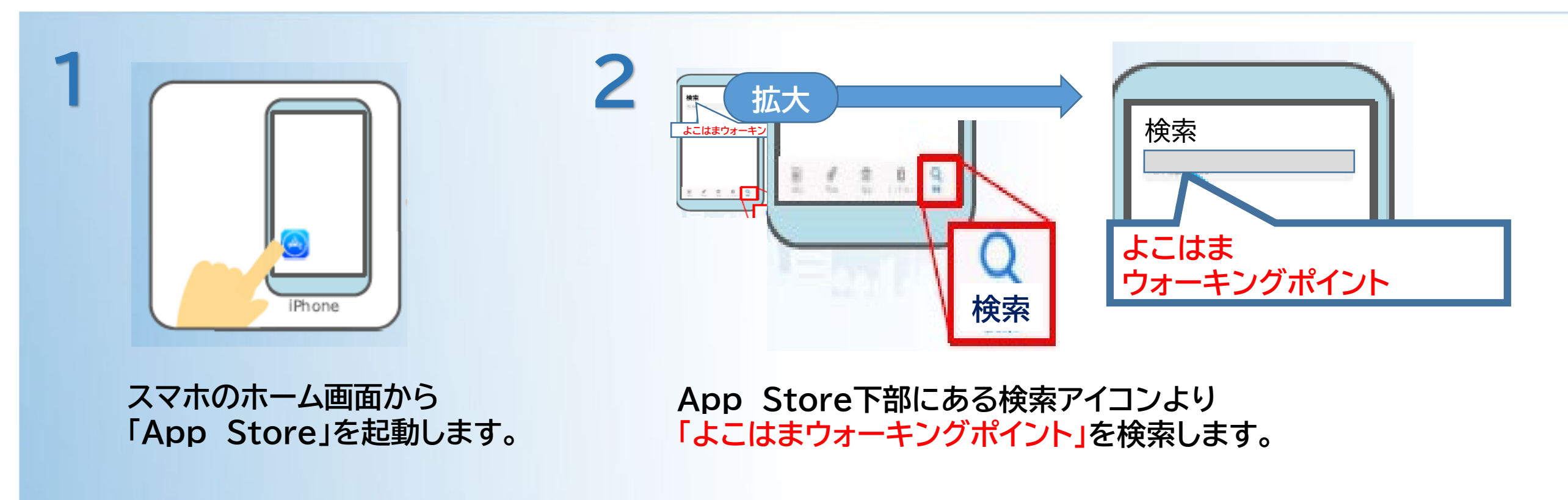

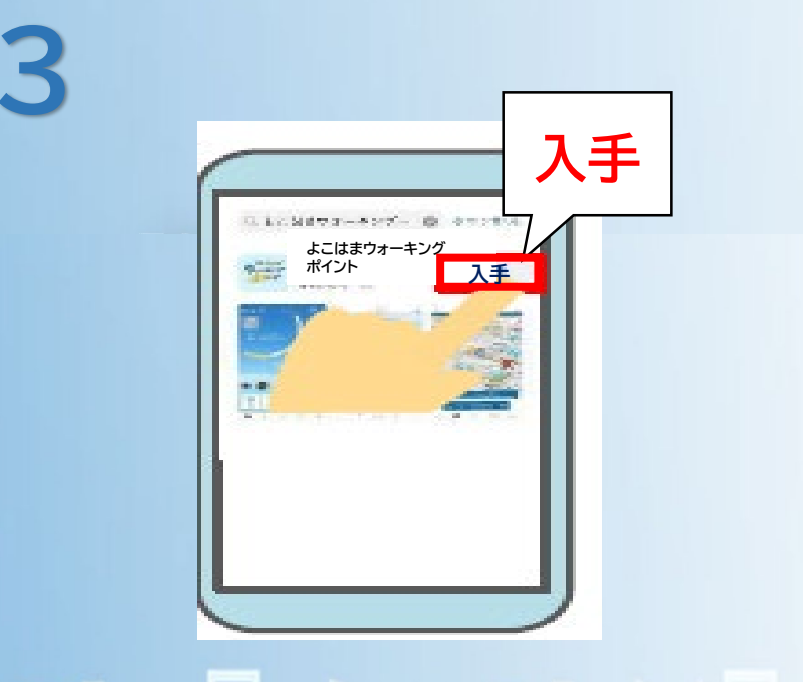

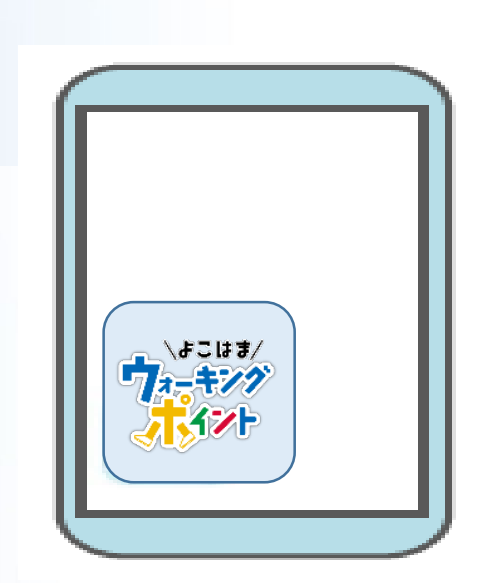

4

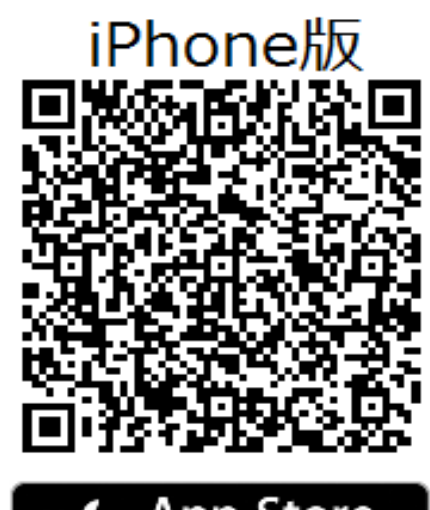

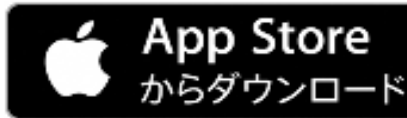

「よこはまウォーキングポイント」を 選び「入手」を押してダウンロード します。

iPhoneのホーム画面に 「よこはまウォーキングポイント」の アイコンが追加されたらアプリの インストールは完了です。

※App Storeの都合に よって「入手」は 表記変更される場合が あります。

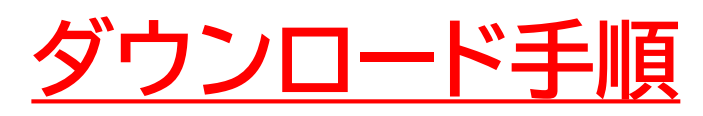

### Androidの場合

#### ※Playストアの都合によって表記変更される場合があります。

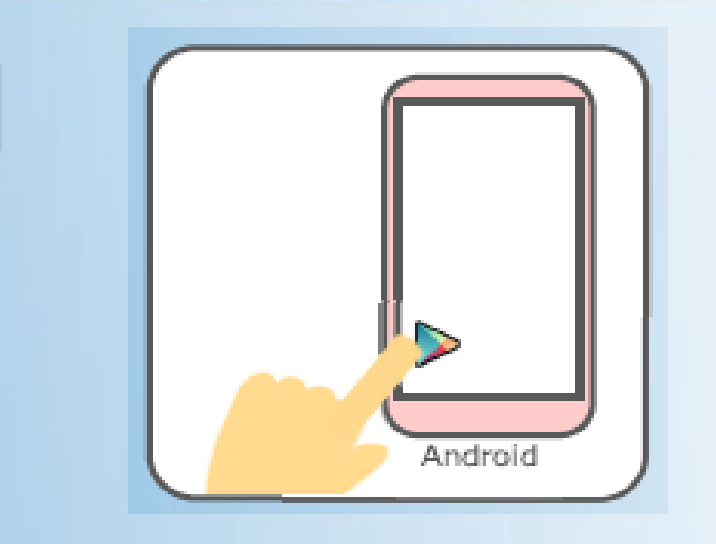

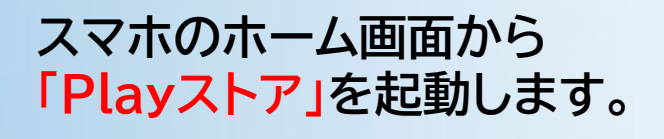

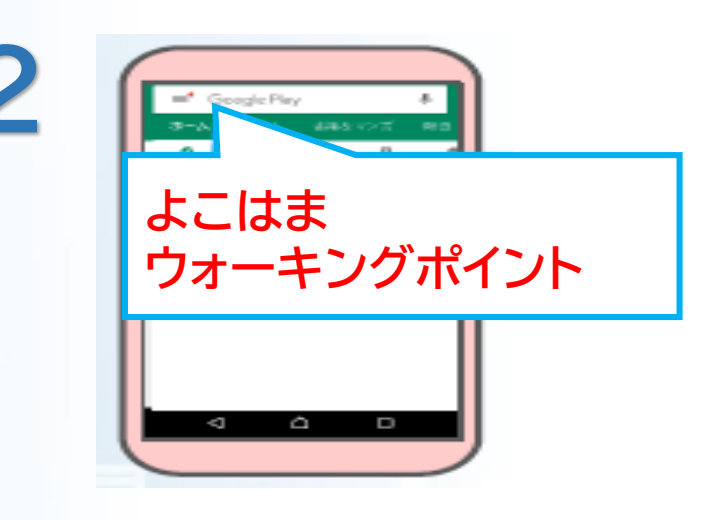

Playストア上部にある入力ォームに 「よこはまウォーキングポイント」と 入力します。

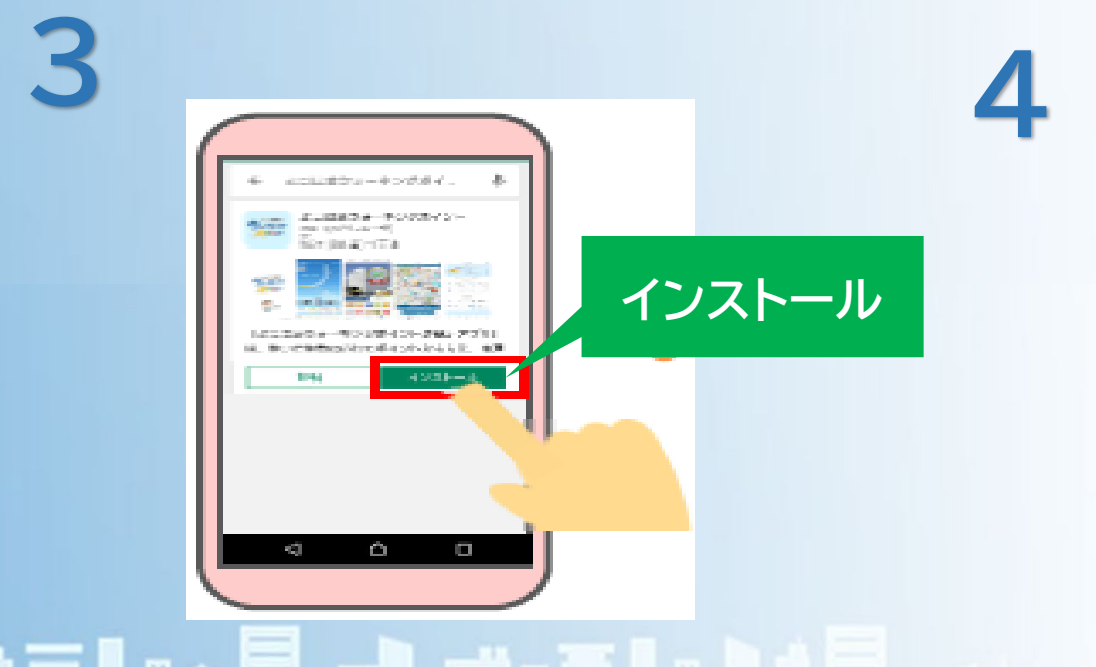

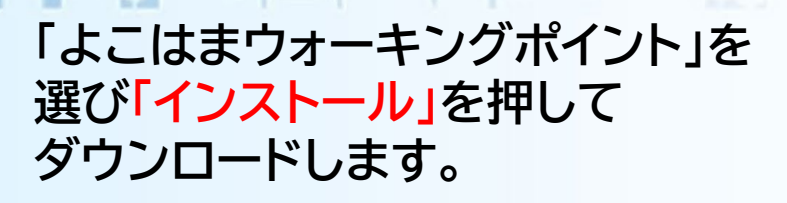

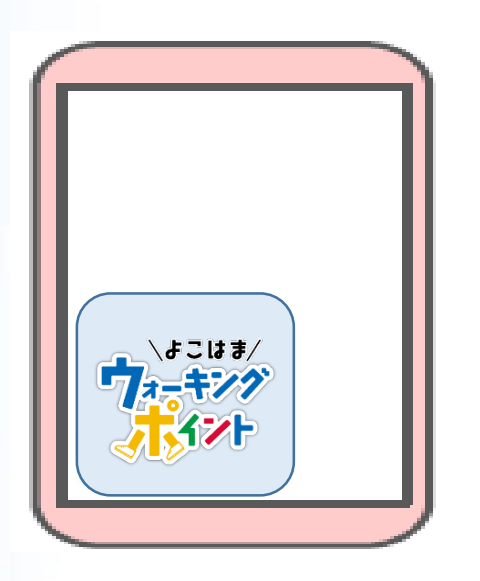

スマホのホーム画面に 「よこはまウォーキングポイント」の アイコンが追加されたらアプリの インストールは完了です。

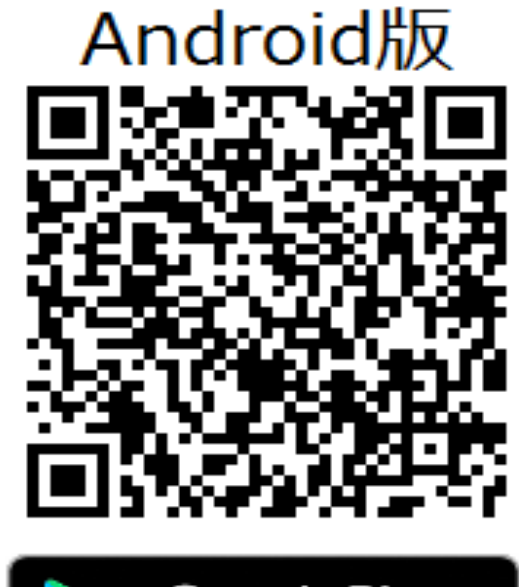

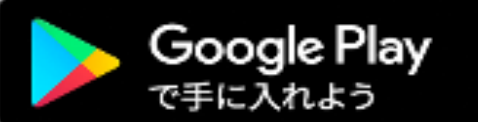

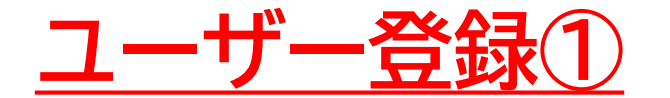

ログインしよう

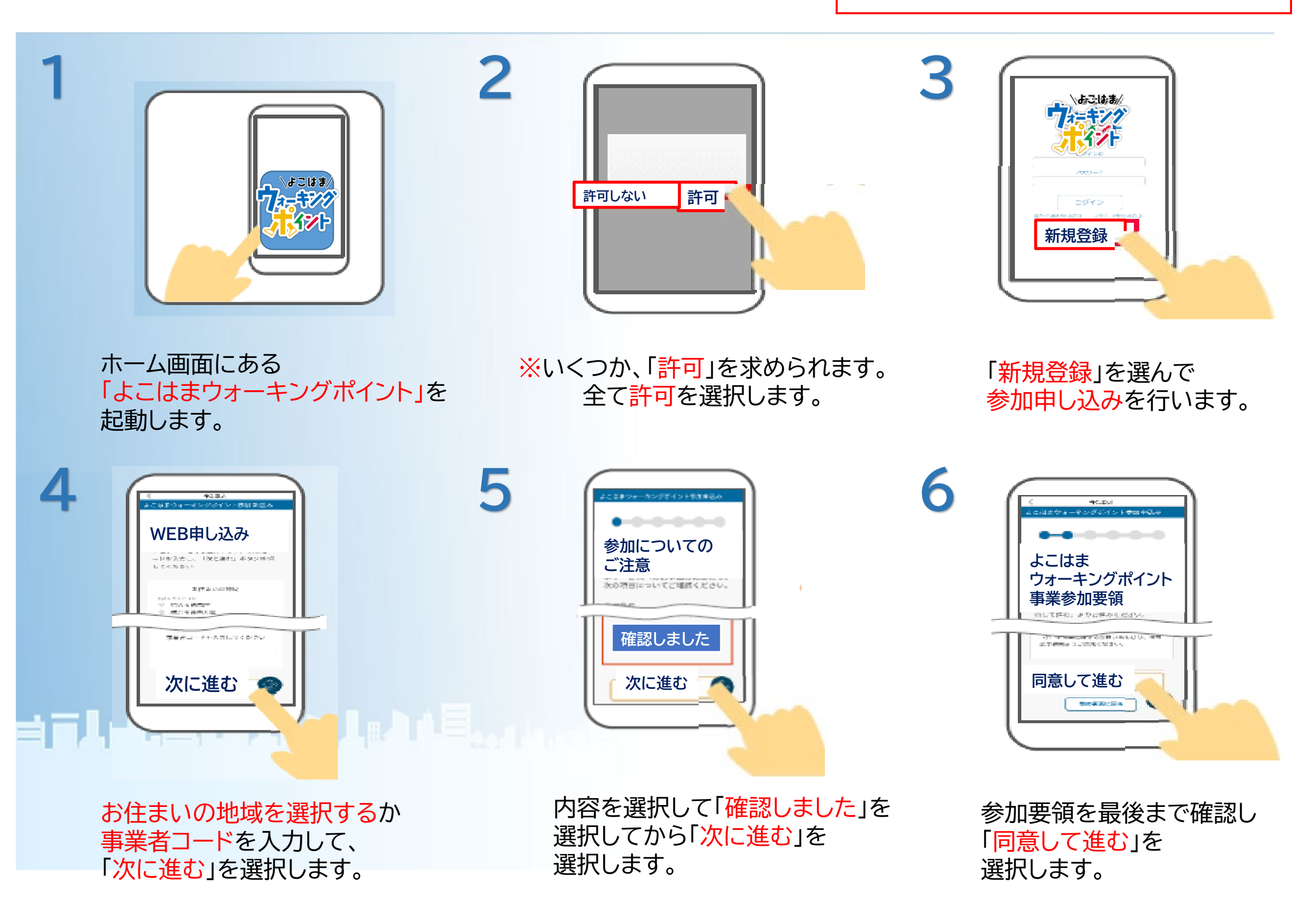

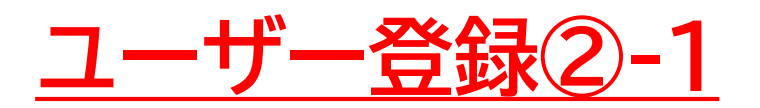

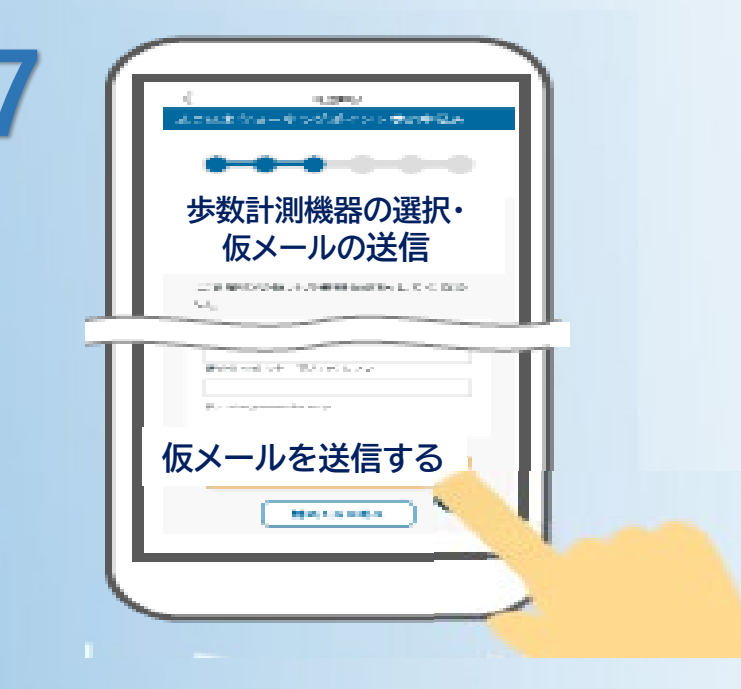

8

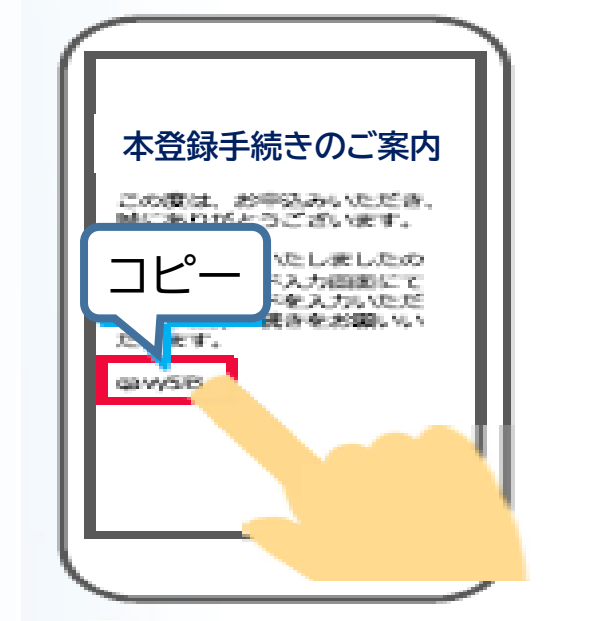

ユーザー登録 ③ 手順 NO.9へ進 んで下さい

歩数計測機器(スマートフォン)を 選択した後メールアドレスを入力して 「仮メールを送信する」を選択します。 メールが届きます。 本文の<mark>認証コード</mark>を コピーします。

※メールが 届かない時 ご自身の迷惑メールの 設定や迷惑メールフォルダに 届いていないか、 メールアドレスが正しいかを ご確認ください。

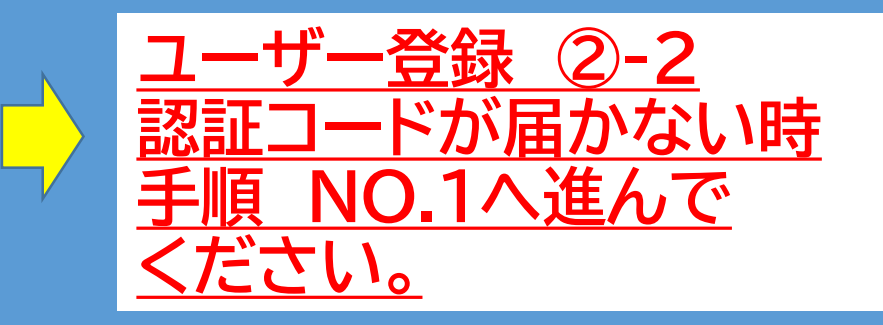

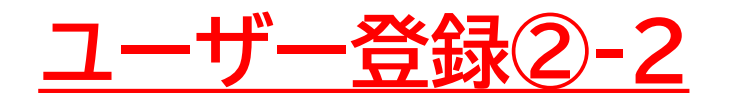

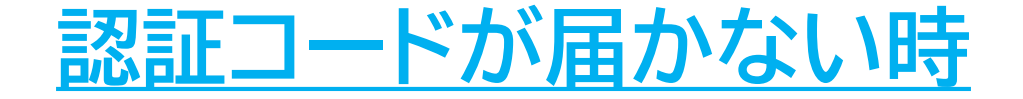

2

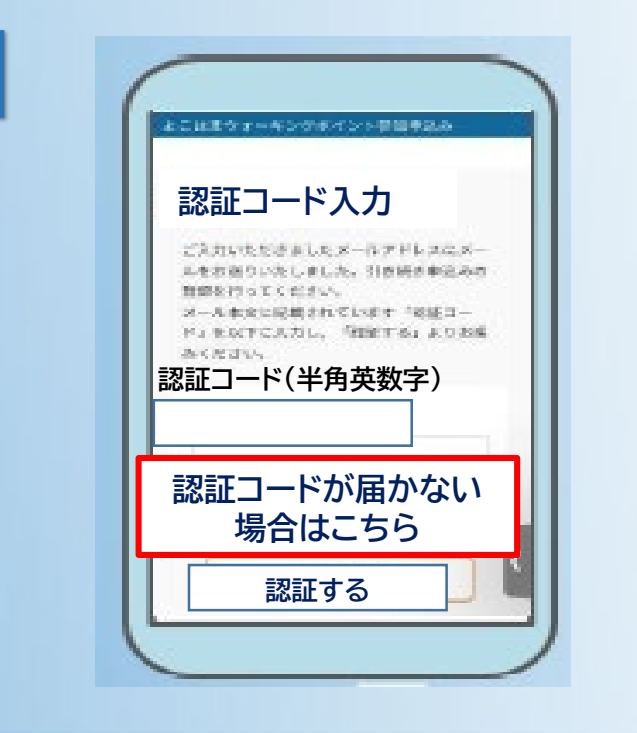

「認証コードが届かない場合はこちら」 を選択します。

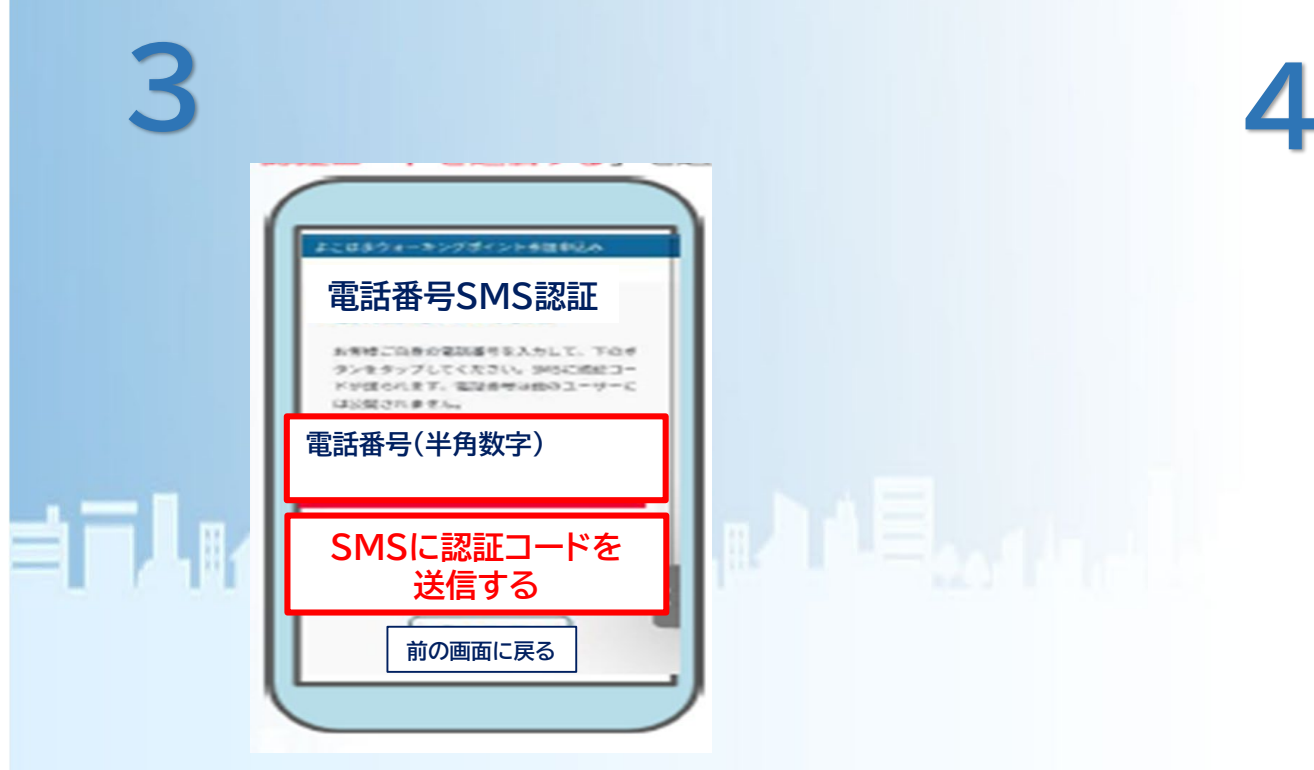

ご利用のスマートフォンの電話番号を入力後、 「SMSに認証コードを送信する」を選択します。

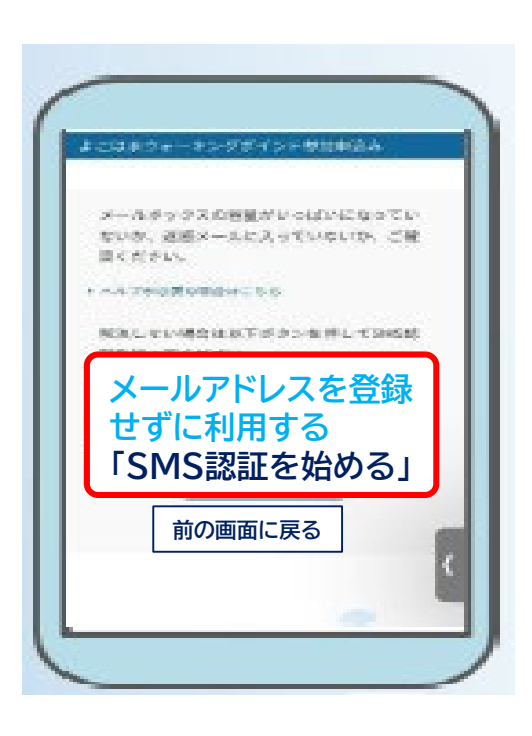

「メールアドレスを登録せずに利用する」 を選択します。

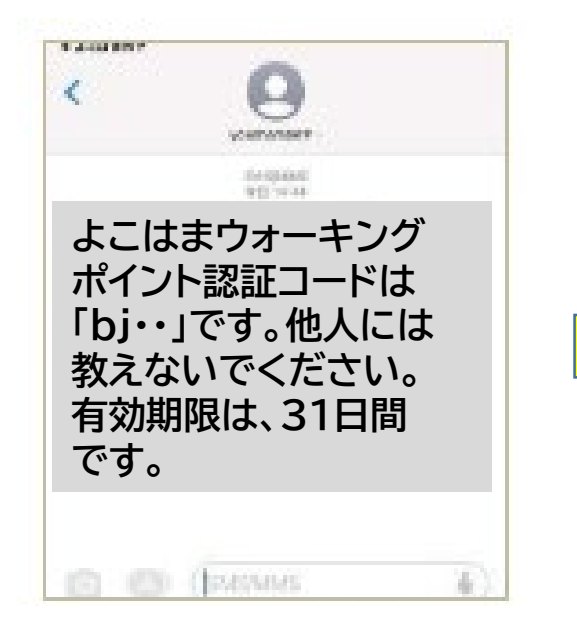

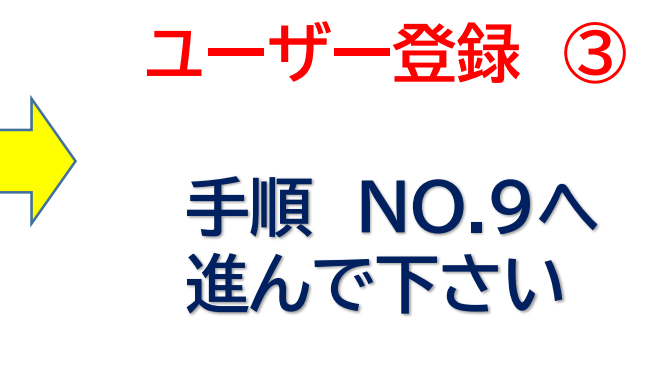

ご利用のスマートフォンのSMSに 認証コードが届きます。

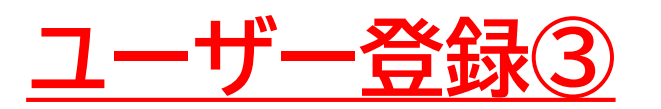

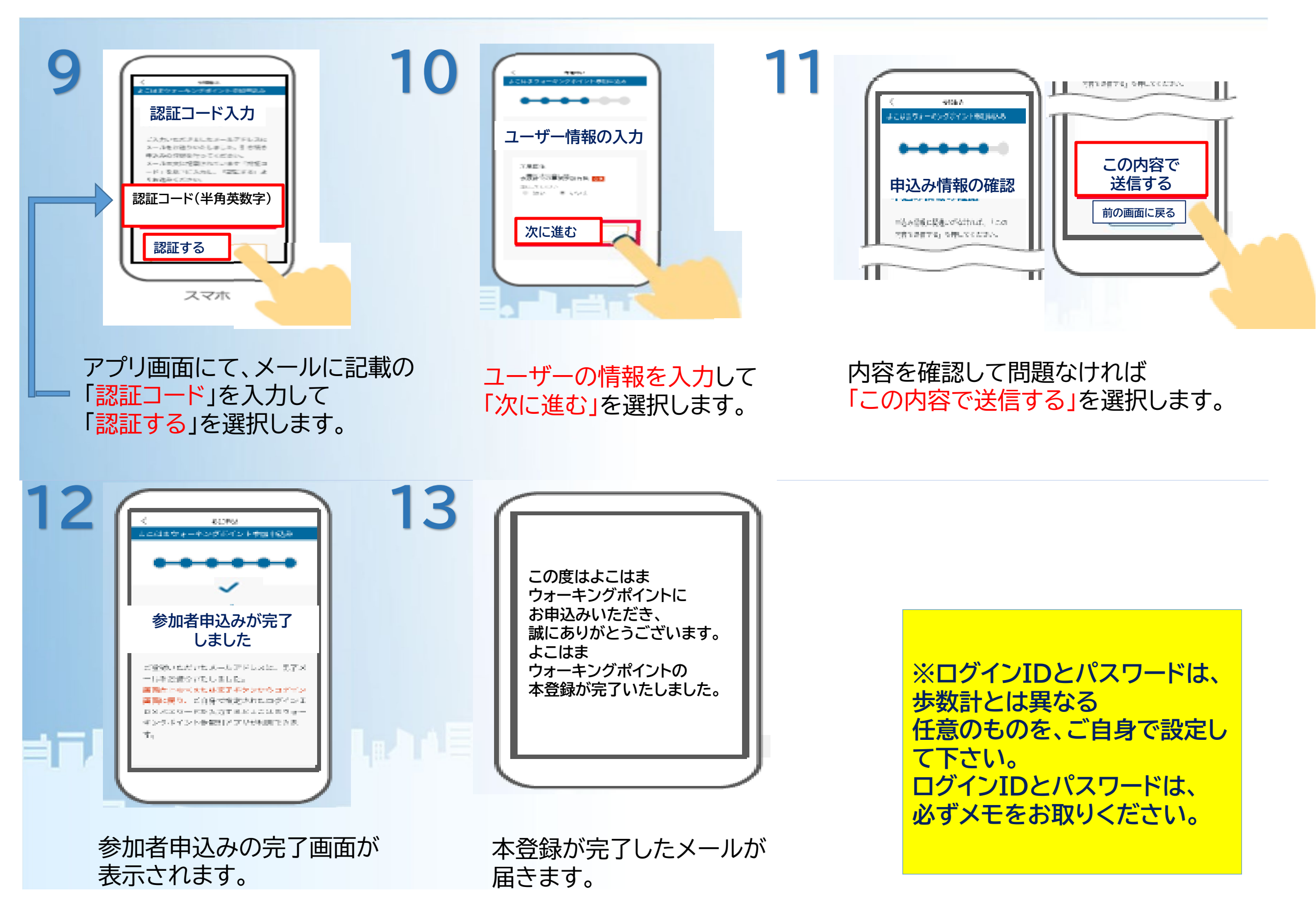

## <u>ユーザー登録がお済みの方/2回目以降にログインする場合①</u>

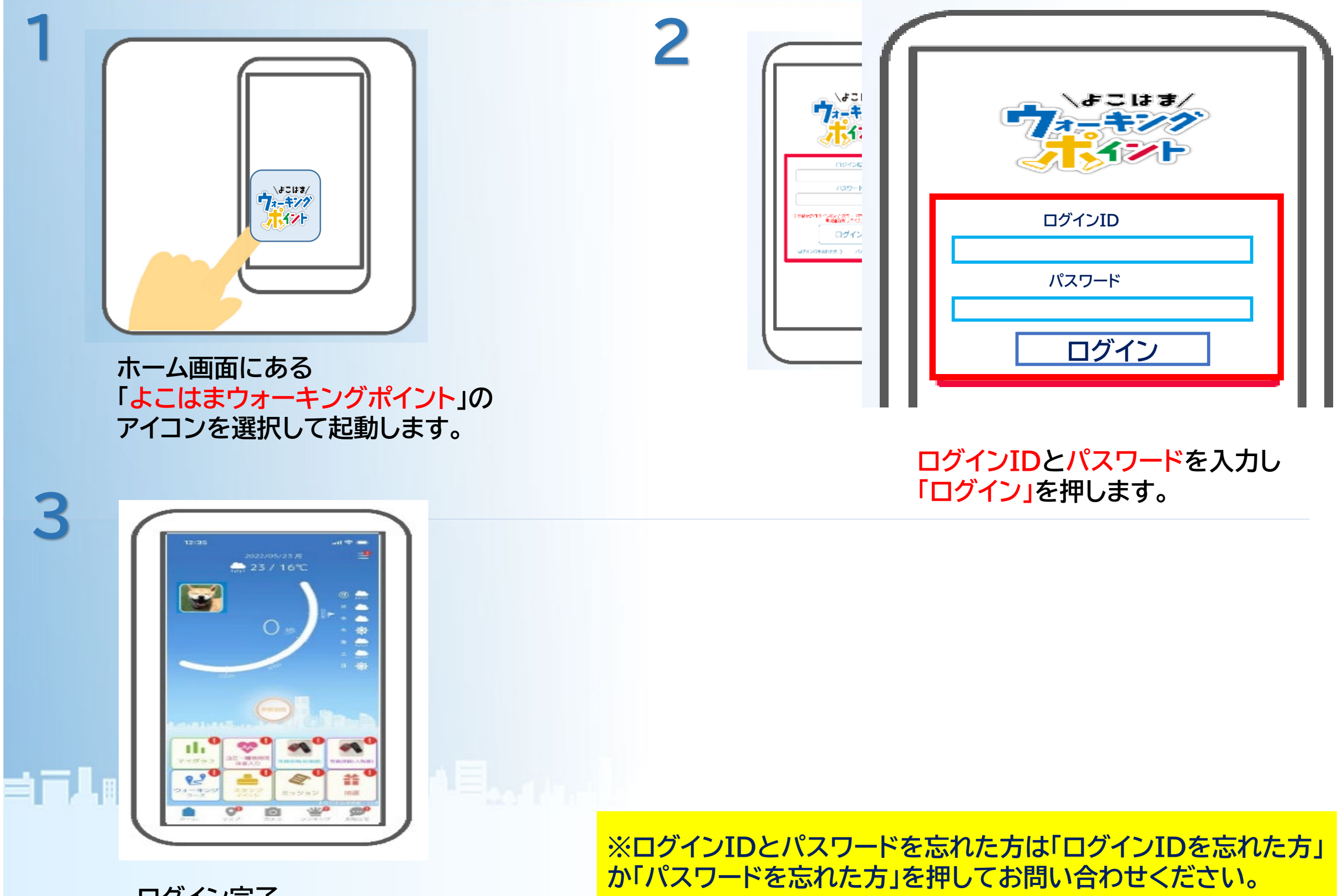

ログイン完了。

# <u>ユーザー登録がお済みの方/2回目以降にログインする場合②</u>

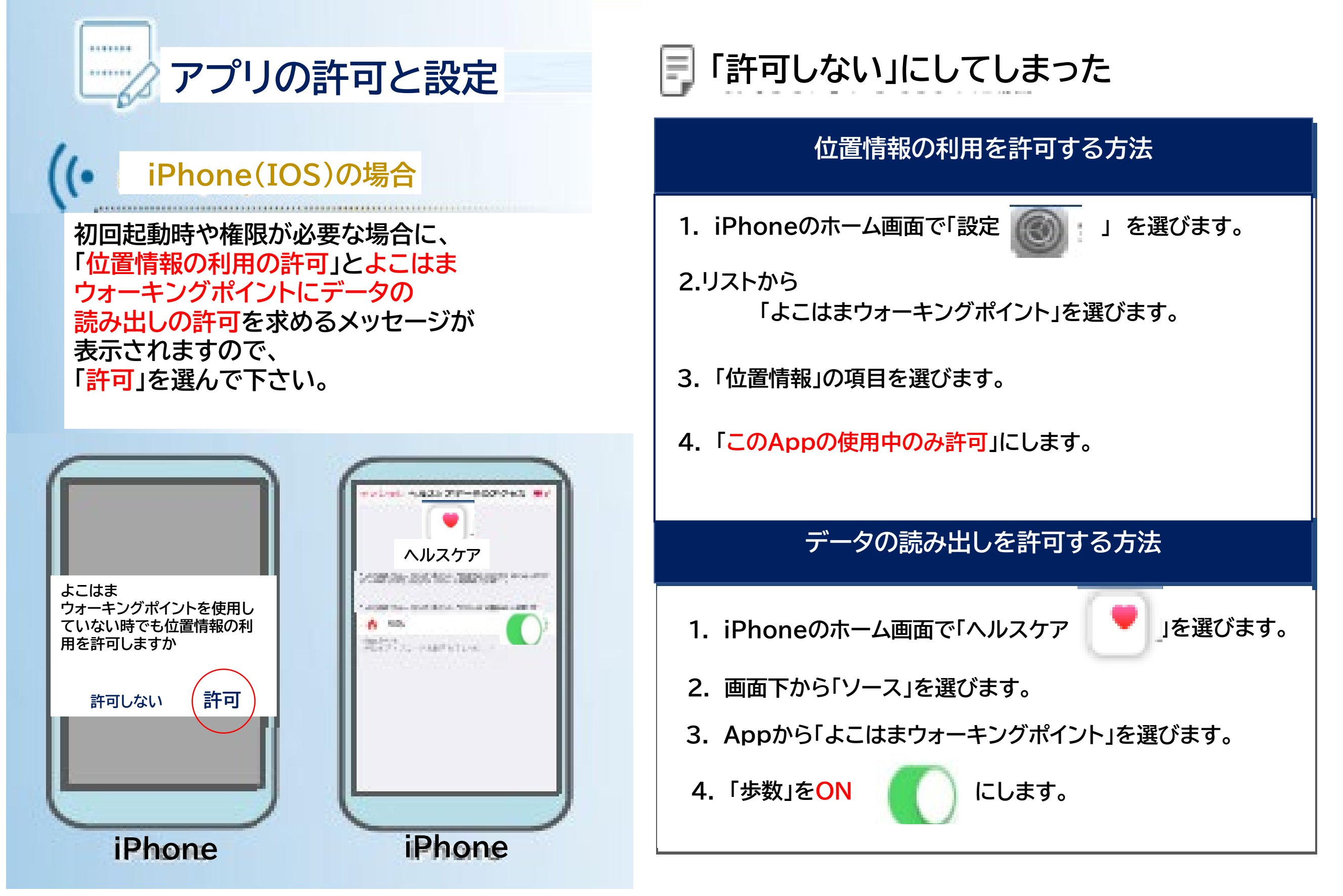

アプリでの歩数カウントとウォーキングコースなどで使用する位置情報の送信には、スマートフォン本体が持つデータへの連携が必要です。

## <u>ユーザー登録がお済みの方/2回目以降にログインする場合②</u>

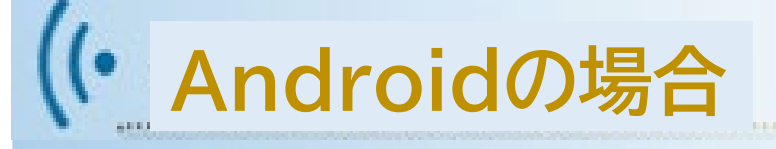

権限が必要な場合に、「ファイルへのアクセスの許可」や「位置情報へのアクセスの許可」、「写真や動 画の撮影の許可」を求めるメッセージが表示されま すので「許可」を選んで下さい。

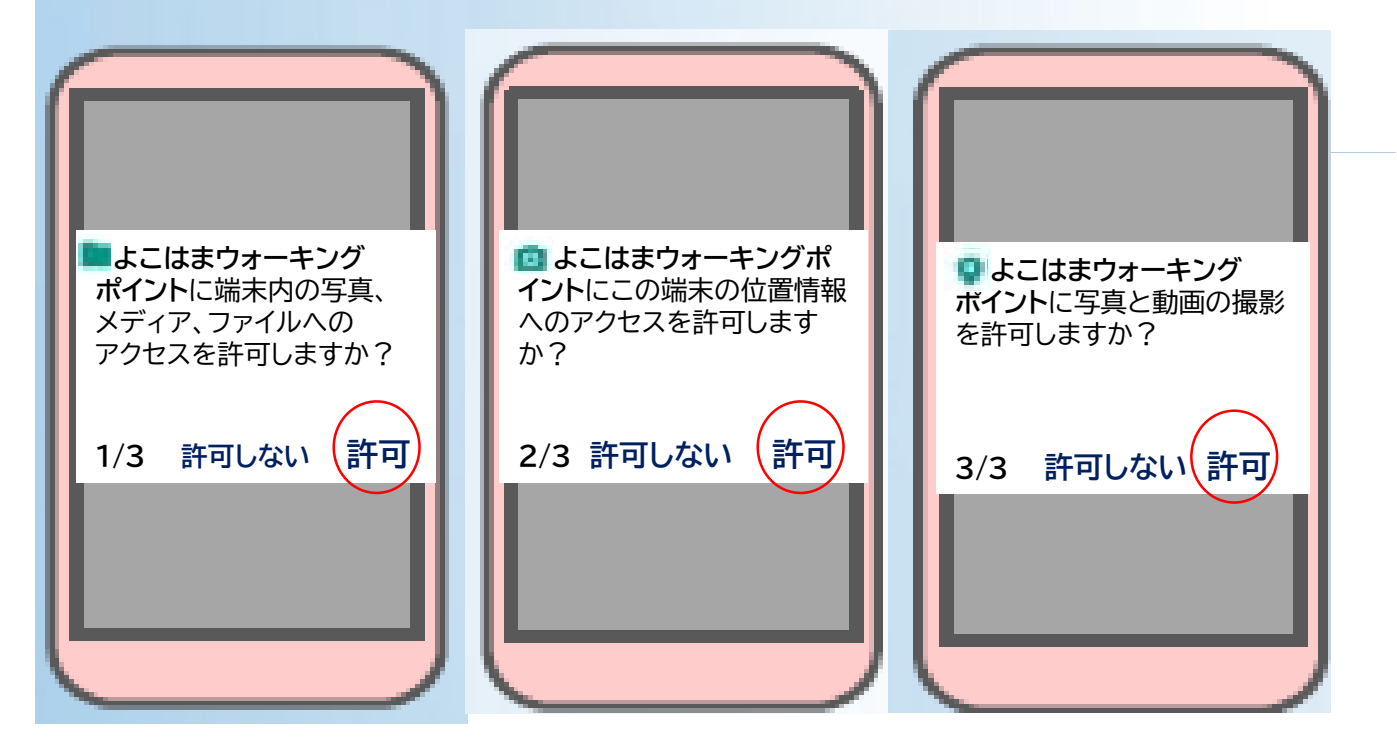

### 「許可しない」にしてしまった場合

#### 位置情報・ストレージの許可(Google fitと連携していない)

- 1. Androidの「設定」を選びます。
- 2. 「アプリ」または「アプリケーションを管理」を選びます。
- 3. リストから「よこはまウォーキングポイント」を選びます。
- 4.「権限」または「許可」を選びます。
- 5. 「ストレージ」をONにします。

「位置情報」を<mark>ON</mark>にします。

### 位置情報・ストレージの許可(Google fitと連携している)

- 1. Androidのホーム画面で 「Fit 🚫 |を選びます。
- 2. 左上の「設定 🔤 」を選びます。
- 3.「アクティビティの検出」をONにします。

「高精度の位置情報」をONにします。

#### カメラの許可

- 1. Androidの「設定」を選びます。
- 2. 「アプリ」または「アプリケーションを管理」を選びます。
- 3. リストから「よこはまウォーキングポイント」を選びます。
- 4.「権限」または「許可」を選びます。
- 5.「カメラ」をONにします。

## <u>スタンプラリーの参加方法</u>

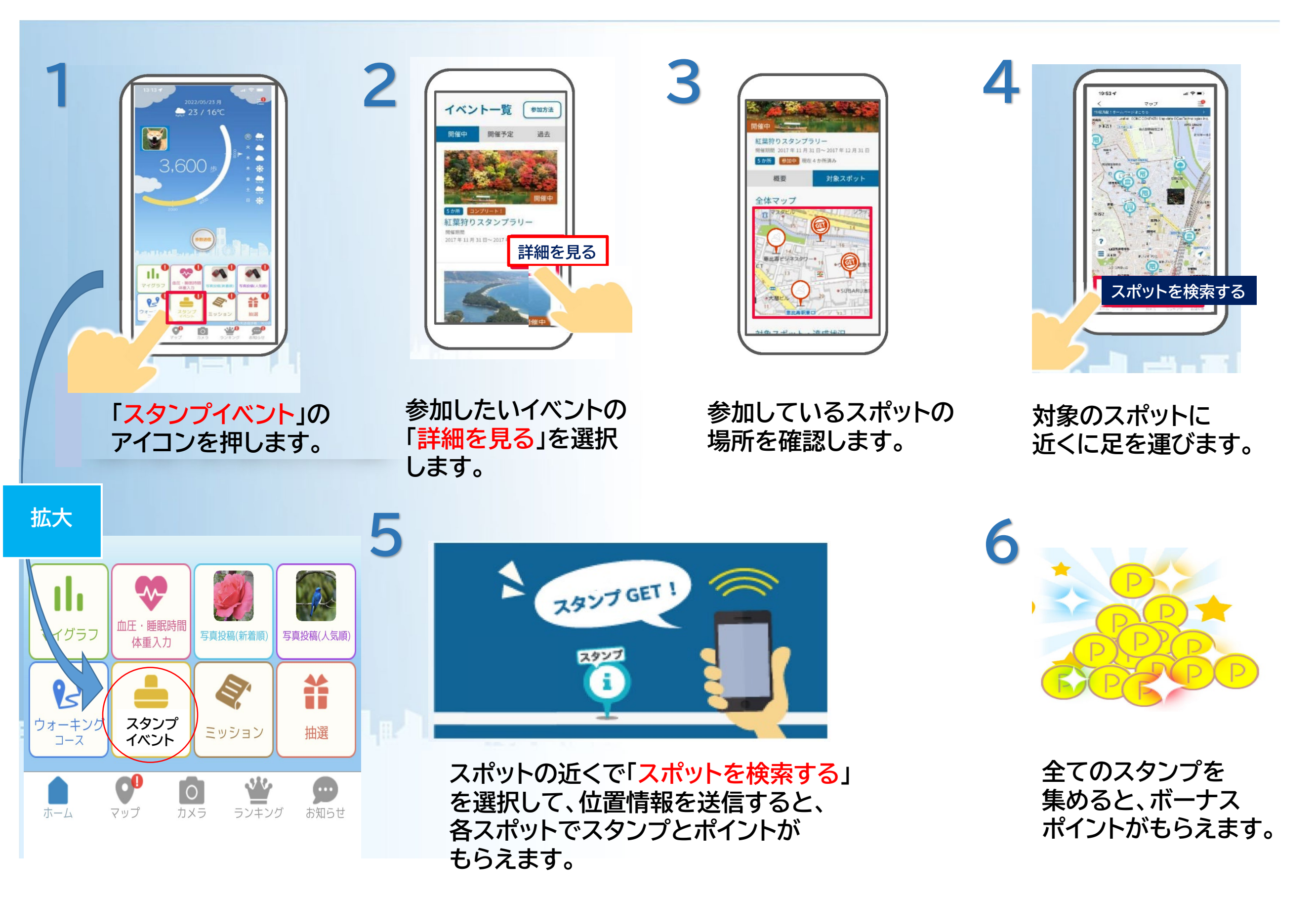